# HƯỚNG DẪN THANH TOÁN PHÍ BẢO HIỂM TRỰC TUYẾN

### TẠI (1). TRANG THÔNG TIN KHÁCH HÀNG (MANUCONNEC) <u>hopdongcuatoi.manulife.com.vn</u> (2). TRANG ĐIỆN TỬ CỦA MANULIFE<u>manulife.com.vn</u>

#### 1. PHẠM VI

- > Khách hàng sử dụng các phương thức thanh toán sau:
  - Ví điện tử MoMo

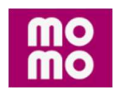

#### Thẻ nội địa

Manulife chấp nhận thanh toán bằng Thẻ nội địa (thẻ ATM) của các ngân hàng tại Việt Nam

| Vietcombank         | TECHCOME |            |           | IK VietinBank. | MB            | HDBank M        |               |
|---------------------|----------|------------|-----------|----------------|---------------|-----------------|---------------|
| AGRI                | BANK     | OOCB Q     | ongA.     | WHE BAOVIET    |               | Bank water code | <b>MSHB</b>   |
| BIDV                | ACB      |            | Sacombank | <b>WPBank</b>  | <b>GPBANK</b> | OCEAN BANK      | BAC A BANK    |
|                     | SeABank  | NAM A BANK |           |                | BANK SF       | PV              | com •<br>Bank |
| Thẻ quốc tế<br>VISA | Manife   |            |           |                |               |                 |               |

#### LIÊN HỆ

0

Mọi thắc mắc Quý khách vui lòng liên hệ đường dây nóng hỗ trợ Dịch vụ Khách Hàng 1900 1776 hoặc email về <u>khachhang@manulife.com</u>

## 2. HƯỚNG DẪN THANH TOÁN PHÍ BẢO HIỂM TRỰC TUYẾN

| Burds 1       Vão trang web<br>handonacuatoi manutife.com.un         Diền Số điện thoại di động/Mặt khẩu       Viao 1 trong 2 trang web<br>Chọn "Đông phí trực tuyển"         Diền Số điện thoại di động/Mặt khẩu       (1) handonacuatoi manutife.com.un         Trang Miệp<br>manutife com viao       Image 1 trung việp<br>manutife com viao         Chon "Đông phí trực tuyển"       Image 1 trung việp<br>manutife com viao         Chon "Đông phí trực tuyển"       Image 1 trung việp<br>manutife com viao         Bước 2       Nhập "Thông thong phí trực tuyển"         Bước 2       Nhập "Thông thong đồng chủ động phí bảo hiện         - Yu đo thong thong đồng cần đóng phí bảo hiện         - Yu đo thong tho tong thong dông cần đóng phí bảo hiện         - Yu đo thong thong đông cần đóng phí bảo hiện         - Yu đo thong thong đông cần đóng phí bảo hiện         - Yu đo thong thong đông cần đóng phí bảo hiện         - Yu đo thong thong đông cần đóng phí bảo hiện         - Yu đo thong thong đông cần đóng phí bảo hiện         - Yu đo thong thong th                                                                                                    |        | DÀNH CHO KHÁCH HÀNG ĐÃ CÓ TÀI KHOẢN CWS                                                                                                    | DÀNH CHO KHÁCH HÀNG CHƯA CÓ TÀI KHOẢN                                                                                                    |
|----------------------------------------------------------------------------------------------------|--------|----------------------------------------------------------------------------------------------------|----------------------------------------------------------------------------------------------------|
| hadanguatol manufife com.m<br>Bin Số điện thoại di độn/Mật khẩu                                                                                                    | Bước 1 | Vào trang web                                                                                                    | Vào 1 trong 2 trang web                                                                                                    |
| <section-header><complex-block><complex-block><complex-block></complex-block></complex-block></complex-block></section-header>                                                                                                    |        | hopdongcuatoi.manulife.com.vn                                                                                                    | Chọn "Đóng phí trực tuyến"                                                                                                    |
| <complex-block><complex-block><complex-block><complex-block><complex-block></complex-block></complex-block></complex-block></complex-block></complex-block>                                                                                                    |        | Điền <b>Số điện thoại di động/Mật khẩu</b>                                                                                                    | (1) <u>hopdongcuatoi.manulife.com.vn</u>                                                                                                    |
| <complex-block><complex-block><complex-block></complex-block></complex-block></complex-block>                                                                                                    |        | III Manulife                                                                                                    | III Manulife                                                                                                    |
| <complex-block><complex-block><complex-block></complex-block></complex-block></complex-block>                                                                                                    |        | Đặng Nhập                                                                                                    | Đặng ký                                                                                                    |
| <complex-block></complex-block>                                                                                                    |        |                                                                                                    | Vui long cuip các thóng tin sau đây để xác thực.                                                                                                    |
| <complex-block><complex-block>     finite and the set of the set of t</complex-block></complex-block> |        | So den trad of dog<br><u>Is</u> 000 mmon                                                                                                    | Losi ching ta'<br>CMNAVCCCD ·                                                                                                    |
| <complex-block><complex-block>     Image: A set of the set of the set</complex-block></complex-block> |        | Marahdu 🖉                                                                                                    | 56 oftaing 87<br>Eg: UST/INNON                                                                                                    |
| <complex-block><complex-block></complex-block></complex-block>                                                                                                    |        | Đăng nhập                                                                                                    | Ngay cato Ngay cake Kina dawah<br>Ngay 🛶 Tháng 🛶 Nan 🛶                                                                                                    |
| <complex-block>Chan "boing phi true tungin"   Image: State State</complex-block>                                            |        | Chula có tái kholar <u> Báng ký nguy</u><br>Quên một khổur <u>Bật tái mặt khổu</u>                                                                                                    | Tối đồng ý với Điều Khoản Sũ Dụng và<br>Chính Sách Bảo Mặt Thống Tin                                                                                                    |
| Final State State Sta                                                             |        | Chọn " <b>Đóng phí trực tuyến</b> "                                                                                                    | (2) <u>www.manulife.com.vn</u>                                                                                                    |
| <complex-block>Lich so doing phi funct tuyen Lich so doing phi funct tuyen Ling ky tai khoản ngăn bảng Munu (ngu ngu ngu ngu ngu ngu ngu ngu ngu ngu</complex-block>                                                                                                    |        | Manulife                                                                                                    | Manulife Birg ship Manufarosed                                                                                                    |
| Even and the second second                                                              |        | Lich sử đóng phí                                                                                                    | ManuConnect                                                                                                    |
| <complex-block>         Image by tai khoản ngăn hàng         Image by tai khoản ngăn hàng         Image by tai khoảng thi đa hàng hàng hàng hàng hàng hàng hàng hàng</complex-block>                                                                                                    |        | Thông tin<br>hợp đồng                                                                                                    | ra mắt các<br>Và cả kử trưởng bảo hiếm ny                                                                                                    |
| I beng ky tai khoản ngăn hảng   I bêng ky tai khoản ngăn hảng     I bêng (M) bêng (M) bêng (M) bêng (M)     I bêng (M) bêng (M) bêng (M) bêng (M)     I bêng (M) bêng (M) bêng (M) bêng (M)     I bêng (M) bêng (M) bêng (M) bêng (M)     I bêng (M) bêng (M) bêng (M) bêng (M)     I bêng (M) bêng (M) bêng (M) bêng (M)     I bêng (M) bêng (M) bêng (M) bêng (M) bêng (M) bêng bêng (M) bêng (M) bêng                                                                                                    |        | Đóng phí trực tuyến                                                                                                    | tinn nang moi                                                                                                    |
| <image/> BYCOME INFORMATION PROVIDENT AND AND AND AND AND AND AND AND AND AND                                                                                                    |        | quyền lới<br>Đăng ký tài khoản ngân hàng                                                                                                    | Trà nghiên ngay                                                                                                    |
| Bước 2       Nhập "Thông TIN THANH TOÁN" <ul> <li>Diền thông tin hợp đồng"</li> <li>Diền thông tin hợp đồng cần đóng phí bảo hiểm</li> <li>"Lý do thanh toán": chọn loại phí muốn đóng của hợp đồng</li> <li>"Lý do thanh toán": chọn loại phí muốn đóng của hợp đồng</li> <li>* Màn hình nhập thông tin thanh toán</li> </ul> <ul> <li>THÔNG TIN THANH TOÁN</li> <li>"Lý do thanh toán": chọn loại phí muốn đóng của hợp đồng</li> <li>Màn hình nhập thông tin thanh toán</li> </ul> <ul> <li>THÔNG TIN THANH TOÁN</li> <li>Thức răng Động phí bảo hiểm trực tuyến chỉ thực hiển trưng các trưởng hợp sau:</li> <li>Phí bảo hiểm nóo đóng mởi</li> <li>Phí bảo hiểm nóo đóng</li> <li>Phí bảo hiểm nóo đóng</li> <li>Phí bảo hiểm nóo đóng mởi</li> <li>Phí bảo hiểm của vàng thến đứ dụ ng thến đi dịa và vi MoMo;</li> <li>Dru vi</li> <li>Phí bảo hiểm chảo táp dụng thến đứ dịa và vi MoMo;</li> <li>Uru ý:</li> <li>Phí bảo hiểm của Nguời thanh toán ngu Đống phí thực tuyến (do b liố nhà mang, trang web) Manutle sẽ thực hiển của với số tiến 200 000 000 (Nam mưưi triệu) đông/nguởi thanh toán ngu web) Manutle sẽ thực hiển của với số tiến 200 000 000 (Nam mưưi triệu) đông/nguởi thanh toán ngu web) Manutle sẽ thực hiến của Nguời thanh toán của Nguời thanh toán ngu Manutle số thức của nghả dực toáo hiểm</li> <li>"Thiếng tậu của hoân tag huột thán trang thống hòn trê hoật dụng vi vi MoMo;</li> <li>Phí bảo hiểm của vàu vi đượt tháp đứ thấu thoật dua vi tháp đứ thấu trang thếng hực của tháp dua cha hoệm của trang (khong hoận trê hoật dục chao hiểm trực tuyết duớp thống trang thếng hực duáp tháp trang thếng h</li></ul>                                                                                                    |        | Thông tin<br>thanh toán                                                                                                    | Thanh toden Phi bào hiểm trực<br>trựch                                                                                                    |
| <ul> <li>Nhập "Thông tin hợp đồng"</li> <li>Điền thông tin hợp đồng cần đóng phí bảo hiểm</li> <li>"Lý do thanh toán": chọn loại phí muốn đóng của hợp đồng</li> <li>* Màn hình nhập thông tin thanh toán</li> <li>* Màn hình nhập thông tin thanh toán</li> <li>THÔNG TIN THANH TOÂN</li> <li>Chức năng Đông phi bảo hiểm trực tuyển chỉ thực hiên trong các trường hợp sau: <ul> <li>Phi bảo hiểm họp đông</li> <li>Phi thải lập hợp đông</li> <li>Phi tài lập hợp đồng</li> <li>Phi tài lập hợp đồng thến đái dia và vi MoMo)</li> <li>Phi tài lập hợp đồng thến thức thiến trản trản trản trản trản trản trản trả</li></ul></li></ul>                                                                                                    | Bước 2 | Nhập "THÔNG TIN THANH TOÁN"                                                                                                    |                                                                                                    |
| <ul> <li>Diễn thông tin hợp đồng cần đóng phí bảo hiểm</li> <li>"Lý do thanh toán": chọn loại phí muốn đóng của hợp đồng</li> <li>* Màn hình nhập thông tin thanh toán</li> <li>* Màn hình nhập thông tin thanh toán</li> <li>THÔNG TIN THANH TOÁN</li> <li>Chức năng Đông phí bảo hiểm trực tuyến chỉ thực hiên trong các trưởng hợp sau: <ul> <li>Phí bảo hiểm độ</li> <li>Phí bảo hiểm trực tuyến chỉ thực hiên trong các trưởng hợp sau:</li> <li>Phí bảo hiểm trực tuyến chỉ thực hiện trong các trưởng hợp sau:</li> <li>Phí bảo hiểm trực tuyến chỉ thực hiện trong các trưởng hợp sau:</li> <li>Phí bảo hiểm trực tuyến chỉ thực hiện trong các trưởng hợp sau:</li> <li>Phí bảo hiểm trực tuyến chỉ thực hiện trong các trưởng hợp sau:</li> <li>Phí bảo hiệm trởng tri sau trực hiện thức tuyến trong trựch tuyến truch tuyến trừch thưởng trựch tuyến trưch tuyến trưch trưởng trưch tuyến trưch tuyến trưch tuyến trưch tuyến trưch tuyến trưch tuyến trưch tuyến trưch tuyến trưch tuyến trưch tuyến trưch tuyến trưch tuyến trưch tuyến trưch tuyến trưch tuyến trưch tuyến trưch tuyến thưởng trưch thưởn</li> <li>Phí bảo hiểm trá phí đã thanh toàn qua Đông phí trực tuyến (do bi lỗi nhà mang, trang vựch) Manulife sẽ thực</li> <li>Phí bảo hiểm sẽ được hoàn trả sau 7 ngày tinh từ ngày thanh toàn nếu Manulife chưa nhằn được đơn yêu cầu bảo hiểm</li> <li>Phí bảo hiểm và tuến từ tuyến tuến trừch tuyến tuến trừch thưởn,</li> <li>Phí bảo hiểm và tuến trừch tuộc tuyến tuộc tuyến tuộc tuyến tuộc tuyến tuộc trưch thưởn,</li> <li>Phí bảo hiểm và tuến trưch tuyến tuộc tuyến tuộc tuyến tuộc tuyến tuộc tuyến tuộc tuyến tuộc tuộc bảo hiểm và tuộc thến trởng thức tuyến tuộc tuộc bảo hiểm và tuộc tuộc bảo hiểm và tuộc tu</li></ul></li></ul>                                         |        | <ul> <li>Nhập "Thông tin hợp đồng"</li> </ul>                                                                                                    |                                                                                                    |
| <ul> <li>"Lý do thanh toán": chọn loại phí muốn đóng của hợp đồng</li> <li>* Màn hình nhập thông tin thanh toán</li> <li>THÔNG TIN THANH TOÂN</li> <li>Chức năng Đông phi bảo hiểm trực tuyến chỉ thực hiên trong các trường hợp sau: <ul> <li>Phi bảo hiểm nóp đông</li> <li>Phi tào hiểm động đồng</li> <li>Phi tào hiểm động đồng</li> <li>Phi tào hiểm động đồng</li> <li>Phi tào hiểm động đồng</li> <li>Phi tào hiểm động đồng</li> <li>Phi tào hiểm động đồng</li> <li>Phi đông thêm chất đa với số tiên 200.000.000 (Hai trăm tricu) đồng/người thanh toán/ngây đổi với thé nội địa và thể quốc tế</li> <li>Tranh toán tối đa với số tiên 200.000.000 (Hai trăm tricu) đồng/người thanh toán/ngây đổi với thé nội địa và thể quốc tế</li> <li>Tranh toán tối đa với số tiên 200.000.000 (Hai trăm tricu) đồng/người thanh toán/ngây đổi với thể nội địa và thể quốc tế</li> <li>Tranh toán tối đa với số tiên 200.000.000 (Hai trăm tricu) đồng/người thanh toán/ngây đổi với thể nội địa và thể quốc tế</li> <li>Thanh toán tối đa với số tiên 200.000.000 (Hai trăm tricu) đồng/người thanh toán/ngây đổi với thể nội địa và thể quốc tế</li> <li>Thanh toán tối đa với số tiên 200.000.000 (Hai trăm tricu) đồng/người thanh toán ngu bằng tricu tuyến (do liễn nhằ mang, trang wến).</li> <li>Maulife sẽ thực</li> <li>Thi đao hiểm tá sau 7 ngày tính từ ngày tính từ ngày thanh toán ngu bằng năn nhật được đơi việu cầu bảo hiểm</li> <li>Thống tín (hợp đống</li> <li>Người được bảo hiểm</li> <li>Yí do thanh toán</li> <li>Yí do thanh toán</li> <li>Phi bảo hiểm sống thếm</li> <li>Yí do thanh toán</li> <li>Phi bảo hiểm sống thếm</li> <li>Phi bảo hiểm tộng động mới</li> <li>Phi tào hiểm thợp động mới</li> <li>Phi tào hiểm thợp động</li> <li>Phi tào hiểm hợp động mới</li> <li>Phi tào hiểm thợp động</li> <li>Phi tào hiểm tiến thợp động</li> <li>Phi tào hiểm toán</li> <li>Yí do thanh toán</li> <li>Phi tào hiểm hộp động mới</li> </ul> </li> </ul>                                                                                                    |        | <ul> <li>Điền thông tin hợp đồng cần đóng phí bảo hiểr</li> </ul>                                                                                                    | m                                                                                                    |
| * Màn hình nhập thông tin thanh toán <b>FUÔNG TIN THANH TOÁN</b> Chú chấng Cũn THANH TOÁN Chí bảo hiểm thực tuyển thì thực hiền trong các trưởng hợp sau: <ul> <li>Phi bảo hiểm thực động</li> <li>Phi bảo hiểm thực tuyển thì thực hiền trong các trưởng hợp sau:</li> <li>Phi bảo hiểm thực động</li> <li>Phi bảo hiểm thực điản qua thống điả và vi MoMo!</li> <li>Phi bảo hiểm thực (chí ap dụng thé nội địa và vi MoMo)</li> <li>Phi bảo hiểm thực chí ap dụng thé nội địa và vi MoMo!</li> <li>Phi bảo hiểm thực chí ap dụng thé nội địa và vi MoMo!</li> <li>Phi bảo hiểm thực chí ap dụng thế nội địa và vi MoMo!</li> <li>Phi bảo hiểm thực chí đi đu với số thển 200.000 (Năm munoi triều) đồng/người thanh toán/ngày đối với thể nội địa và thế quốc tế</li> <li>Thanh toán tổi đa với số thển 200.000 (Năm munoi triều) đồng/người thanh toán/ngày đối với thể nội địa và thế quốc tế</li> <li>Phi bảo hiểm số được hoán thá sau 7 ngày tính triệu) đồng/người thanh toán/ngày đối với thể nội địa và thế quốc tế</li> <li>Phi bảo hiểm thảo tá sau 7 ngày tính triệu) đàng/nguyển thanh toán/ngày đối với thể nội địa và thế quốc tế</li> <li>Phi bảo hiểm thực tuyến thả và tay ngày tính triệu) đồng/người thanh toán/ngày đối với thể nội địa và thế quốc tế</li> <li>Phi bảo hiểm thực tuyến thả sau 7 ngày tính triệu) đàng/nguyến thanh toán ngu Đế</li> <li>Phi bảo hiểm thực tuyến thá sau 7 ngày tính triệu) động/nguyến thanh toán ngu Đế</li> <li>Phi bảo hiểm thá sau 7 ngày tính triệu) động hành toán ngu Đế</li> <li>Phi bảo hiểm thực tuyến thá sau 7 ngày tính triệu) động thành toán ngu Đế</li> <li>Phi bảo hiểm thực thá sau 7 ngày tính triệu) tháng thá bảng tiến muế, thộc Chuyến thánh</li> <li>Phi đáng thến thực tháng thến thản ngu Đế</li> <li>Phi bảo hiểm thực tuyến tháng tháng thến tháng tháng thếng tháng tháng tháng tháng tháng tháng tháng tháng tháng tháng tháng tháng tháng tháng tháng tháng tháng tháng tháng tháng tháng tháng tháng tháng tháng tháng tháng tháng tháng tháng tháng tháng tháng tháng tháng tháng tháng tháng tháng tháng thán</li></ul>                                                                       |        | $\circ$ "Lý do thanh toán": chọn loại phí muốn đóng c                                                                                                    | :ủa hợp đồng                                                                                                    |
| HCÔNG TIN THANH TOẦN         Chức năng Đông phí bảo hiểm trực tuyển chỉ thực hiền trong các trưởng hợp sau:         - Phi bảo hiểm trực tuyển chỉ thực hiền trong các trưởng hợp sau:         - Phi bảo hiểm trực tuyển chỉ thực hiền trong các trưởng hợp sau:         - Phi bảo hiểm trực tuyển chỉ địa và vi MoMo.         - Phi động thến đị đị địa và vi MoMo.         - Phi động thến chỉ địa và vi MoMo.         - Thanh toán tối đa với số tiến 2000.000 (Mai murui triều) đồng/người thanh toán/ngây đối với vi MoMo.         - Thanh toán tối đa với số tiến 2000.000 (Năm murui triều) đồng/người thanh toán tán thá phí đặ thanh toán qua Đông phí trực tuyến (đó bì lỗi nhằ mang, trang web) Manuife sẽ thực hìch chuyến trử và tài khôn của Người thanh toán (Không hoàn rừ bằng Tiền mat, hoặc Chuyến khôa],         - Thanh toán tiến của Người thanh toán (Không hoàn rừ bằng Tiền mat, hoặc Chuyến khôa],         - Ngày tinh từ ngậy thánh toán nêu Manuife chua nhân được đơn yêu cầu bảo hiểm         - Mgày tháng năm sinh (Người được bảo hiểm)         - Mgày tháng nằm sinh (Người được bảo hiểm)         - Mgày tháng nhọ động mởi         - Mgày tháng nhọ động mởi         - Mgày tháng nhọ động mởi         - Mgày tháng nhọ động mởi         - Mgày tháng nhọ động mởi         - Mgày tháng nhộn động mởi                                                                                                    |        | * Màn hình nhập thông tin thanh toán                                                                                                    |                                                                                                    |
| Chức năng Đông phi bảo hiểm trực tuyển chỉ thực hiện trong các trường hợp sau:                                                                                                    |        | THÔNG TIN THANH TOÁN                                                                                                    |                                                                                                    |
| <ul> <li>Phi bảo hiểm định tội</li> <li>Phi tàng đội hợp động</li> <li>Phi tàng đội hợp động</li> <li>Hoàn trấ vayitạm ứng (chỉ áp đung thẻ nội địa và vi MoMo)</li> <li>Phi đóng thêm (chỉ áp dụng thẻ nội địa và vi MoMo)</li> <li>Phi đóng thêm (chỉ áp dụng thẻ nội địa và vi MoMo)</li> <li>Phi đóng thêm (chỉ áp dụng thẻ nội địa và vi MoMo)</li> <li>Phi đóng thêm (chỉ áp dụng thẻ nội địa và vi MoMo)</li> <li>Phi đóng thêm (chỉ áp dụng thẻ nội địa và vi MoMo)</li> <li>Turu ý:</li> <li>Thanh toần tối đa với số tiền 50.000.000 (Năm mươi triệu) đồng/người thanh toàn/ngày đối với vi MoMo</li> <li>Với những yêu cầu hoàn trả phi đã thanh toàn qua Đông phi trực tuyến (do bị lối nhà mang, trang veb) Manulife sẽ thực hiến chủyến trả về tài khoân của Người thanh toàn (không hoàn trả bằng Tiền mặt, hoặc Chuyện khoản)</li> <li>Phi bào hiểm sẽ được hoàn trả sau 7 ngày tinh từ ngày thành toân nếu Manulife chưa nhân được đơn yêu cầu bảo hiểm</li> <li>Thông tin hợp đổng</li> <li>* Ngày thâng năm sinh (Người dược bảo hiểm)</li> <li>(d d/mm/yyyy)</li> <li>* Người được bảo hiểm</li> <li>(y do thanh toàn</li> <li>Phi bảo hiểm hợp động mới</li> <li>Phi bảo hiểm hợp động mới</li> <li>Phi bảo hiểm hợp động mới</li> <li>Phi bảo hiểm hợp động mới</li> <li>Phi bảo hiểm hợp động mới</li> <li>Phi bảo hiểm hợp động mới</li> <li>Phi bảo hiểm họp động mới</li> <li>Phi bảo hiểm họp động mới</li> <li>Phi bảo hiểm họp động mới</li> <li>Phi bảo hiểm họp động mới</li> <li>Phi bảo hiểm họp động mới</li> <li>Phi bảo hiểm họp động hói</li> <li>Phi bảo hiểm họp động hói</li> <li>Phi bảo hiểm họp động hói</li> </ul>                                                                                                    |        | Chức năng Đông phỉ bảo hiểm trực tuyến chỉ thực hiện trong cả                                                                                                    | àc trường hợp sau:                                                                                                    |
| <ul> <li>Phí tái lập hợp dóng</li> <li>Hoàn trả vaytram ứng (chỉ áp dụng thẻ nội địa và vi MoMo)</li> <li>Phí dóng thêm (chỉ áp dụng thẻ nội địa và vi MoMo)</li> <li>Uru ý</li> <li>Thanh toàn tối đa với số tiền 200.000.000 (Hai trảm triều) đồng/người thanh toàn/ngày đổi với thẻ nội địa và thẻ quốc tế</li> <li>Thanh toàn tối đa với số tiền 50.000 (Năm muru triều) đồng/người thanh toàn/ngày đổi với vi MoMo</li> <li>Với những yêu cầu hoàn trả phí đãi thanh toàn qua Đông phí trực trựcyến (do lý lồi nhà mang, trang web) Manulife sẽ thực hiện chuyến trả về tải khoản của Người thanh toàn qua Đông phí trực trựcyến (do lý lồi nhà mang, trang web) Manulife sẽ thực hiện chuyến trả về tải khoản của Người thanh toàn (không hoàn trả bằng Tiền mặt, hoàc Chuyến khoản)</li> <li>Phí bảo hiểm sẽ được hoàn trả sau 7 ngày tinh từ ngày thanh toàn nếu Manulife chưa nhận được đơn yêu cầu bảo hiểm</li> <li>Số hợp đồng bảo hiểm</li> <li>Số hợp đồng bảo hiểm</li> <li>Mgười được bảo hiểm</li> <li>Mgười được bảo hiểm</li> <li>Phí bảo hiểm hoận đồng</li> <li>Phí bảo hiểm hoận đồng</li> <li>Phí bảo hiểm hoận đồng</li> <li>Phí bảo hiểm hoận đồng</li> <li>Phí bảo hiểm hoận đồng</li> <li>Phí bảo hiểm dinh kỳ</li> <li>Phí bảo hiểm dinh kỳ</li> <li>Phí bảo hiểm dinh kỳ</li> <li>Phí bảo hiểm dinh kỳ</li> <li>Phí bảo hiểm dinh kỳ</li> <li>Phí bảo hiểm dinh kỳ</li> </ul>                                                                                                    |        | <ul> <li>Phí bảo hiểm định kỳ</li> <li>Phí thay đổi hợp đông</li> </ul>                                                                                                    |                                                                                                    |
| Lưu ý:<br>• Thanh toàn tối đa với số tiền 200,000,000 (Hai trăm triệu) đồng/người thanh toàn/ngày đối với vi MoMo<br>• Thanh toàn tối đa với số tiền 50,000,000 (Năm mươi triệu) đồng/người thanh toàn/ngày đối với vi MoMo<br>• Với những yếu cầu hoàn trả phi đã thanh toàn qua Đông phi trực tuyến (do bị lỗi nhà mạng, trạng web) Manulife sẽ thực<br>hiện chuyển trả về tài khoản của Người thanh toàn (không hoàn trả bảng Tiền mặt, hoặc Chuyển khoản)<br>• Phi bảo hiểm sẽ được hoàn trả sau 7 ngày tính từ ngày thanh toàn nếu Manulife chưa nhân được đơn yêu cầu bảo hiểm<br>Thông tin hợp đổng<br>* Số hợp đồng bảo hiểm<br>* Ngày thàng năm sinh (Người được bảo hiểm)<br>dd/mm/yyyy<br>* Người được bảo hiểm<br>• Lý do thanh toàn<br>Phi bảo hiểm hợp đồng mới<br>Phi bảo hiểm hợp đồng mới<br>Phi bảo hiểm hợp đồng mới<br>Phi bảo hiểm hợp đồng<br>Phi tâi dio hoợ đồng<br>Phi tây đối họp đồng<br>Phi tây dối họp đồng<br>Phi tây thang năm sinh (Người được bảo hiểm)<br>Phi bảo hiểm hợp đồng mới<br>Phi bảo hiểm hợp đồng mới<br>Phi bảo hiểm hộp đồng mới<br>Phi tây đối họp đồng<br>Phi tây đối hộp đồng<br>Phi tây đối hộp đồng                                                                                                    |        | <ul> <li>Phi tai iạp hợp dong</li> <li>Hoán trấ vay/tạm ứng (chỉ áp dụng thẻ nội địa và vi MoMo)</li> <li>Phi đóng thêm (chỉ áp dụng thẻ nội địa và vi MoMo)</li> </ul>                                                                                                    |                                                                                                    |
| <ul> <li>Thanh toàn tối đa với số tiền 50.000.000 (Năm mươi triệu) đồng/người thanh toàn/ngày đối với vi MoMo</li> <li>Với những yếu cầu hoàn trả phi đã thanh toàn (không hoàn trả bặng Tiền mặt, hoặc Chuyển khoán)</li> <li>Phi bảo hiểm sẽ được hoàn trà sau 7 ngày tính từ ngày thanh toàn nếu Manulife chưa nhận được đơn yêu cầu bảo hiểm</li> <li>Thông tin hợp đồng</li> <li>Số hợp đồng bảo hiểm</li> <li>Số hợp đồng bảo hiểm</li> <li>Mauri toàn nếu Magu thanh toàn (Ngày thàng năm sinh (Người được bảo hiểm)</li> <li>Mgười được bảo hiểm</li> <li>Tim kiểm</li> <li>Ngủ thanh toàn nếu Manulife chưa nhận gián mội Phi bảo hiểm hợp động mới</li> <li>Phi bảo hiểm hợp động</li> <li>Người được bảo hiểm</li> <li>Tim kiểm</li> <li>Phi bảo hiểm hợp động mới</li> <li>Phi bảo hiểm hộp động mới</li> <li>Phi bảo hiểm hộp động mới</li> <li>Phi bảo hiểm hộp động</li> <li>Phi bảo hiểm hộp động</li> <li>Phi bảo hiểm hộp động mới</li> <li>Phi bảo hiểm hộp động mới</li> <li>Phi bảo hiểm hộp động</li> <li>Phi bảo hiểm hộp động mới</li> <li>Phi bảo hiểm hộp động</li> <li>Phi bảo hiểm hộp động mới</li> <li>Phi bảo hiểm hộp động</li> <li>Phi tài lập họp động</li> <li>Phi đóng thểm</li> </ul>                                                                                                    |        | Lưu ý:<br>• Thanh toán tối đa với số tiền 200 000 000 (Hai trăm triệu) để                                                                                                    | nn/nurhi thanh toàn/naàv đối với thà nhi địa và thà quốc tắ                                                                                                    |
| Thông tin hợp đồng         * Số họp đồng bảo hiểm         * Ngày thàng năm sinh (Người được bảo hiểm)         đđ/mm/yyyy         * Người được bảo hiểm         * Ngày thàng năm sinh (Người được bảo hiểm)         đđ/mm/yyyy         * Ngày thàng năm sinh (Người được bảo hiểm)         ở         Phi bảo hiểm         * Ngày thàng năm sinh (Người được bảo hiểm)         ở         Phi bảo hiểm hợp đồng mới         Phi bảo hiểm định kỳ         Phi tài lậb họp đồng         Phi tài lậb họp đồng         Phi tải lậb họp đồng         Phi tải lậb họp đồng         Phi tải lậb họp đồng         Phi tảo hiểm                                                                                                    |        | <ul> <li>Thanh toán tối đa với số tiền 50.000.000 (Năm mươi triệu) đ</li> <li>Với những yêu cầu hoàn trả phí đã thanh toán qua Đông phí<br/>hiện chuyển trả về tài khoản của Người thanh toán (không hoàn<br/>biến chuyển trả về tại khoản của Người thanh toán (không hoàn</li> </ul> | hàng/người thành toàn/ngày đổi với vi MoMo<br>I trực tuyến (do bị lỗi nhà mạng, trạng web) Manulife sẽ thực<br>àn trả bằng Tiền mặt, hoặc Chuyến khoản)<br>bị toàn nậu Manulife chua nhận được đơn vậu cầu bảo biểm |
| <ul> <li>Số hợp đồng bảo hiểm</li> <li>Ngày thàng năm sinh (Người được bảo hiểm)</li> <li>dd/mm/yyyy</li> <li>Lý do thanh toàn</li> <li>C</li> <li>Tìm kiểm</li> <li>Phi bảo hiểm hợp đồng mới</li> <li>Phi bảo hiểm định kỳ</li> <li>Phi thay đổi hợp đồng</li> <li>Phi thay đổi hợp đồng</li> <li>Phi thay đổi hợp đồng</li> <li>Phi thay đổi hợp đồng</li> <li>Phi thay đổi hợp đồng</li> <li>Phi thay đổi hợp đồng</li> <li>Phi thay đổi hợp đồng</li> <li>Phi thay đổi hợp đồng</li> <li>Phi thay đổi hợp đồng</li> <li>Phi thay đổi hợp đồng</li> <li>Phi thay đổi hợp thếm</li> </ul>                                                                                                    |        | Thông tin hợp đồng                                                                                                    |                                                                                                    |
| Mgười được bảo hiểm       Iỷ do thanh toàn         Y       Lý do thanh toàn         Từm kiếm       Image: State of the state of the state of t                                                                                                    |        | ★ Số hợp đồng bảo hiểm ★                                                                                                    | Ngày tháng năm sinh (Người được bảo hiễm)                                                                                                    |
| Tìm kiếm     Phí bảo hiểm hợp đồng mới       Phí bảo hiểm hợp đồng     Phí thay đồng       Phí thay đồng     Phí thay đồng       Phí thay thay     Phí thay thay       Phí thay thay     Phí thay       Phí thay     Phí thay       Phí thay     Phí thay       Phí thay     Phí thay       Phí thay     Phí thay <t< th=""><th></th><th>* Người được bảo hiểm *</th><th>dd/mm/yyyy<br/>Lý do thanh toán</th></t<>                                                                                                    |        | * Người được bảo hiểm *                                                                                                    | dd/mm/yyyy<br>Lý do thanh toán                                                                                                    |
| Tim kiếm       Phí bảo hiểm hợp đồng mới         Phí bảo hiểm định kỳ       Phí thay đối hợp đồng         Phí thay đối hợp đồng       Phí tài lập hợp đồng         Phí tài lập hợp đồng       Phí tài lập hợp đồng         Phí tài lập hợp đồng       Phí tài lập hợp đồng         Phí tài lập hợp đồng       Phí tài lập hợp đồng         Phí tài lập hợp đồng       Phí tài lập hợp đồng         Phí tài lập hợp đồng       Phí tài lập hợp đồng         Phí tài lập hợp đồng       Phí tài lập hợp đồng         Phí tài lập hợp đồng       Phí tài lập hợp đồng         Phí đóng thêm       Phí đóng thêm                                                                                                    |        | 0                                                                                                    | ~                                                                                                    |
| Phi thay đồi hợp đồng<br>Phi tải lập hợp đồng<br>Hoàn trả vavitam ứng<br>Phi đóng thêm                                                                                                    |        | Tim klém                                                                                                    | Phi bảo hiểm hợp đồng mới<br>Phí bảo hiểm định kỳ                                                                                                    |
| Hoàn trả vavitam ứng<br>Phi đóng thêm                                                                                                    |        |                                                                                                    | Phí thay đổi hợp đồng<br>Phí tái lập hợp đồng                                                                                                    |
|                                                                                                    |        |                                                                                                    | Hoàn trá vavitam ứng<br>Phi đóng thêm                                                                                                    |
|                                                                                                    |        |                                                                                                    |                                                                                                    |
| <ul> <li>Nhấn "Tìm kiếm"</li> </ul>                                                                                                    |        | • Nhấn "Tìm kiếm"                                                                                                    |                                                                                                    |

| * Màn h             | ình xác nhận thông                                                                                                    | g tin thanh toán                                                                                                    |                           |                                                                                                    |                                                 |                  |         |
|---------------------|----------------------------------------------------------------------------------------------------|----------------------------------------------------------------------------------------------------|---------------------------|----------------------------------------------------------------------------------------------------|-------------------------------------------------|------------------|---------|
| Số                  | hợp đồng bảo hiểm                                                                                                    | Người được bào hi                                                                                                    | ếm Lý đ                   | o thanh toán                                                                                                    | Số tiền tha                                     | anh toán         |         |
|                     | 2952056579                                                                                                    | CLIENT 28037370                                                                                                    | 43 Phi                    | đóng thêm                                                                                                    |                                                 | 12.500.000       | Hủy     |
|                     |                                                                                                    |                                                                                                    | Tống số ti                | ền thanh toán                                                                                                    |                                                 | 12.500.000       | đồng    |
| Đê                  | đóng phí cho nhiều h                                                                                                    | ợp đồng cùng lúc, vui là                                                                                                    | òng nhập "Ti              | iông tin hợp đồng" i                                                                                                    | tiếp theo                                       |                  |         |
|                     | Tiến hành thanh toár                                                                                                    |                                                                                                    |                           |                                                                                                    |                                                 |                  |         |
|                     |                                                                                                    |                                                                                                    |                           |                                                                                                    |                                                 |                  |         |
| 3 Nhập "T           | HÔNG TIN NGƯỜI                                                                                                    | ĐÓNG PHÍ"                                                                                                    |                           |                                                                                                    |                                                 |                  |         |
| 0                   | Điền thông tin ng                                                                                                    | gười đóng phí bảo ł                                                                                                    | niểm                      |                                                                                                    |                                                 |                  |         |
| Lưu ý: Th           | ôna tin Naười đóna l                                                                                                    | phí sẽ tự đôna hiển tl                                                                                                    | hi măc đinh               | là Bên Mua Bảo H                                                                                                    | liểm nếu Ouý kl                                 | hách đăna nhâp t | ừ tài k |
| CWS hop             | donacuatoi.manulif                                                                                                    | e.com.vn                                                                                                    |                           |                                                                                                    |                                                 |                  |         |
|                     |                                                                                                    |                                                                                                    |                           |                                                                                                    |                                                 |                  |         |
| 0                   | Chon "Phyong th                                                                                                    | uức thanh toán"                                                                                                    |                           |                                                                                                    |                                                 |                  |         |
| 0                   | Chọn "Phương th                                                                                                    | hức thanh toán"                                                                                                    |                           |                                                                                                    |                                                 |                  |         |
| o<br><b>∗ Màn h</b> | Chọn "Phương th<br>ình thông tin ngườ                                                                                                    | nức thanh toán"<br>'i đóng phí                                                                                                    |                           |                                                                                                    |                                                 |                  |         |
| ∘<br>* Màn h        | Chọn "Phương th<br>ình thông tin ngườ                                                                                                    | nức thanh toán"<br>'i đóng phí<br>urời đóng phí                                                                                                   |                           |                                                                                                    |                                                 |                  |         |
| ○<br>* Màn h        | Chọn "Phương th<br>ình thông tin ngườ<br>Thông tin ng                                                                                                    | nức thanh toán"<br>'í đóng phí<br>Jười đóng phí<br>Na phí                                                                                         |                           | * Giới tính                                                                                                    |                                                 |                  |         |
| ○<br>* Màn h        | Chọn "Phương th<br>ì <i>nh thông tin ngườ</i><br>Thông tin ng<br>* Tên người đón                                                                                                    | nức thanh toán"<br><i>i đóng phí</i><br>Jười đóng phí<br><sup>Ig phi</sup>                                                                        | 0                         | * Giới tính                                                                                                    |                                                 |                  |         |
| ○<br>* Màn h        | Chọn "Phương th<br>ình thông tin ngườ<br>Thông tin ng<br>* Tên người đón<br>* Ngày tháng nă                                                                                                    | nức thanh toán"<br><i>'i đóng phí</i><br>Jười đóng phí<br><sup>Ng phí</sup><br>m sinh                                                             | 3                         | * Giới tính<br>Nữ                                                                                                    |                                                 | ~                |         |
| ○<br>* Màn h        | Chọn "Phương th<br>ình thông tin người<br>Thông tin ng<br>* Tên người đón<br>* Ngày tháng nă<br>dd/mm/yyyy                                                                                                   | nức thanh toán"<br>ứ đóng phí<br>Jười đóng phí<br><sup>Ig phi</sup><br>m sinh                                                                     | •                         | <ul> <li>* Giới tính</li> <li>Nữ</li> <li>* Thư điện tử</li> </ul>                                                                  |                                                 | ~                |         |
| ○<br>* Màn h        | Chọn "Phương th<br>ình thông tin người<br>Thông tin ng<br>* Tên người đón<br>* Ngày tháng nă<br>dd/mm/yyyy<br>* Loại chứng từ                                                                                | nức thanh toán"<br>'í đóng phí<br>Jười đóng phí<br>ng phi<br>m sinh                                                                               | 0                         | <ul> <li>★ Giới tính</li> <li>Nữ</li> <li>★ Thư điện tử</li> <li>★ Số chứng từ nhận t</li> </ul>                                    | hận                                             | ~                |         |
| ○<br>* Màn h        | Chọn "Phương th<br>ình thông tin người<br>Thông tin người đón<br>* Tên người đón<br>* Ngày tháng nă<br>dd/mm/yyyy<br>* Loại chứng từ<br>Số CMND                                                              | nức thanh toán"<br>lị đóng phí<br>ng phí<br>m sinh<br>nhân thân                                                                                   | Ø                         | <ul> <li>★ Giới tính</li> <li>Nữ</li> <li>★ Thư điện từ</li> <li>★ Số chứng từ nhân t</li> </ul>                                    | hân                                             |                  |         |
| ○<br>* Màn h        | Chọn "Phương th<br>ình thông tin người<br>Thông tin người đón<br>* Tên người đón<br>* Ngày tháng nă<br>dd/mm/yyyy<br>* Loại chứng từ<br>Số CMND                                                              | nức thanh toán"<br>lị đóng phí<br>gười đóng phí<br>ng phí<br>m sinh<br>nhân thân                                                                  | ~                         | <ul> <li>* Giới tính</li> <li>Nữ</li> <li>* Thư điện tử</li> <li>* Số chứng từ nhân t</li> </ul>                                    | hân                                             | ~                |         |
| ○<br>* Màn h        | Chọn "Phương th<br>ình thông tin người<br>Thông tin ng<br>* Tên người đón<br>* Ngày tháng nă<br>dd/mm/yyyy<br>* Loại chứng từ<br>Số CMND<br>Khách hàng vui                                                   | nức thanh toán"<br>rí đóng phí<br>Jười đóng phí<br>Ig phi<br>m sinh<br>nhân thân<br>Iòng cung cấp thông tin chín                                  | ₹<br>Annulife             | Giới tính     Nữ     Thư điện tử     Số chứng từ nhân t sẽ gửi thư điện tử xác ni                                                   | <b>hân</b><br>hận giao dịch                     | ~                |         |
| ○<br>* Màn h        | Chọn "Phương th<br>nh thông tin người<br>Thông tin người<br>Tên người đón<br>Khách hàng vui<br>Thông tin th                                                                                                  | nức thanh toán"<br>ri đóng phí<br>gười đóng phí<br>ng phi<br>m sinh<br>nhân thân<br>lòng cung cấp thông tin chín<br>anh toán                      |                           | <ul> <li>★ Giới tính</li> <li>Nữ</li> <li>★ Thư điện tử</li> <li>★ Số chứng từ nhân t</li> <li>sẽ gửi thư điện tử xác ni</li> </ul> | <b>hān</b><br>hận giao dịch                     |                  |         |
| ○<br>* Màn h        | Chọn "Phương th<br>ình thông tin người<br>Thông tin người đón<br>* Tên người đón<br>* Ngày tháng nă<br>dd/mm/yyyy<br>* Loại chứng từ<br>Số CMND<br>Khách hàng vui<br>Thông tin tha<br>Chọn phương            | nức thanh toán"<br>ri đóng phí<br>gười đóng phí<br>ng phí<br>m sinh<br>nhân thân<br>lòng cung cấp thông tin chín<br>anh toán<br>g thức thanh toán | <b>∂</b>                  | Ki Giới tính     Nữ     Thư điện tử     Số chứng từ nhân t     Số chứng từ nhân t                                                   | <b>hân</b><br>hận giao dịch                     |                  |         |
| ○<br>* Màn h        | Chọn "Phương th<br>ình thông tin người<br>Thông tin người đón<br>* Tên người đón<br>* Ngày tháng nă<br>dd/mm/yyyy<br>* Loại chứng từ<br>Số CMND<br>Khách hàng vui<br>Thông tin tha<br>Chọn phương            | nức thanh toán"<br>ti đóng phí<br>gười đóng phí<br>ng phi<br>m sinh<br>nhân thân<br>lòng cung cấp thông tin chín<br>anh toán<br>I thức thanh toán |                           | Giới tính     Nữ     Thư điện tử     Số chững từ nhân t     Số gửi thư điện tử xác ni                                               | <b>hân</b><br>hận giao dịch                     |                  |         |
| ○<br>* Màn h        | Chọn "Phương th<br>ình thông tin người<br>Thông tin ng<br>* Tên người đón<br>* Ngày tháng nă<br>dd/mm/yyyy<br>* Loại chứng từ<br>Số CMND<br>Khách hàng vui<br>Thông tin tha<br>Chọn phương                   | nức thanh toán"<br>lị đóng phí<br>gười đóng phí<br>ng phi<br>m sinh<br>nhân thân<br>lòng cung cấp thông tin chín<br>anh toán<br>thức thanh toàn   | h xác. Manulife           | <ul> <li>★ Giới tính</li> <li>Nữ</li> <li>★ Thư điện từ</li> <li>★ Số chứng từ nhân t</li> <li>sẽ gửi thư điện từ xác ni</li> </ul> | hân<br>hận giao dịch                            |                  |         |
| ○<br>* Màn h        | Chọn "Phương th<br>ình thông tin người<br>Thông tin người đón<br>* Tên người đón<br>* Ngày tháng nă<br>dd/mm/yyyy<br>* Loại chứng từ<br>Số CMND<br>Khách hàng vui<br>Thông tin tha<br>Chọn phương            | nức thanh toán"<br>ri đóng phí<br>gười đóng phí<br>ng phí<br>m sinh<br>nhân thân<br>lòng cung cấp thông tin chín<br>anh toán<br>g thức thanh toán | h xác. Manulife           | <ul> <li>Giới tính</li> <li>Nữ</li> <li>Thư điện từ</li> <li>Số chứng từ nhân t</li> <li>sẽ gửi thư điện từ xác ni</li> </ul>       | hân<br>hận giao dịch                            |                  |         |
| ○<br>* Màn h        | Chọn "Phương th<br>ình thông tin người<br>Thông tin người đón<br>* Tên người đón<br>* Ngày tháng nă<br>dd/mm/yyyy<br>* Loại chứng từ<br>Số CMND<br>Khách hàng vui<br>Thông tin thá<br>Chọn phương            | nức thanh toán"<br>ri đóng phí<br>gười đóng phí<br>ng phí<br>m sinh<br>nhân thân<br>lòng cung cấp thông tin chín<br>anh toán<br>g thức thanh toán | h xác. Manulife           | Kir     Kir     Kir     Thư điện tử     Số chứng từ nhân t     Số gửi thư điện tử xác ni                                            | hân<br>hận giao dịch                            |                  |         |
| ○<br>* Màn h        | Chọn "Phương th<br>ình thông tin người<br>Thông tin người đón<br>* Tên người đón<br>* Ngày tháng nă<br>dd/mm/yyyy<br>* Loại chứng từ<br>Số CMND<br>Khách hàng vui<br>Thông tin tha<br>Chọn phương            | nức thanh toán"<br>ti đóng phí<br>gười đóng phí<br>ng phí<br>m sinh<br>nhân thân<br>lòng cung cấp thông tin chín<br>anh toán<br>thức thanh toán   | h xác. Manulife           | <ul> <li>Ciới tính</li> <li>Nữ</li> <li>Thư điện tử</li> <li>Số chứng từ nhân t</li> <li>sẽ gửi thư điện tử xác ni</li> </ul>       | hân<br>hân giao dịch                            |                  |         |
| ○<br>* Màn h        | Chọn "Phương th<br>ình thông tin người<br>Thông tin người đón<br>* Tên người đón<br>* Ngày tháng nă<br>dd/mm/yyyy<br>* Loại chứng từ<br>Số CMND<br>Khách hàng vui<br>Thông tin tha<br>Chọn phương<br>Ví MoMo | nức thanh toán"<br>ti đóng phí<br>gười đóng phí<br>ng phi<br>m sinh<br>nhân thân<br>lòng cung cấp thông tin chín<br>anh toán<br>I thức thanh toàn | ✓ ATM Thẻ ATM nội địa     | Giới tính Nữ Thư điện tử Số chững từ nhân t sẽ gửi thư điện tử xác ni                                                               | hân<br>hận giao dịch<br>Visa, JCB<br>Mastercard |                  |         |
| ○<br>* Màn h        | Chọn "Phương th<br>ình thông tin người<br>Thông tin người đón<br>* Tên người đón<br>* Ngày tháng nă<br>dd/mm/yyyy<br>* Loại chứng từ<br>Số CMND<br>Khách hàng vui<br>Thông tin tha<br>Chọn phương<br>Ví MoMo | nức thanh toán"<br>i đóng phí<br>gười đóng phí<br>ng phí<br>m sinh<br>nhân thân<br>lòng cung cấp thông tin chín<br>anh toán<br>nhức thanh toán    | ATM<br>Thẻ ATM<br>nội địa | <ul> <li>Giới tính</li> <li>Nữ</li> <li>Thư điện từ</li> <li>Số chứng từ nhân t</li> <li>sẽ gửi thư điện từ xác ni</li> </ul>       | hân<br>hận giao dịch<br>Visa, JCB<br>Mastercard |                  |         |

|                                       | 🥑 1900 54 54 41 🕿 hotro@momo.vr                                                                          | n                                                                     |        |
|---------------------------------------|----------------------------------------------------------------------------------------------------|-----------------------------------------------------------------------|--------|
|                                       | Đơn hàng hết hạn sau<br>00:09:53 III<br>Nhà cung cấp<br>Bảo hiểm Manulife                                | Manulife                                                              | mo     |
|                                       | Số tiền 12500000đ<br>Thông tin 8<br>Đơn hàng<br>202205160465230                                          | Quet mã để thanh toán                                                 | ét mã. |
| ✤ Chọn Th<br><sup>k</sup> Màn hình th | ẻ ATM nội địa<br>anh toán Thẻ ATM nội địa<br>Thông tin đơn hàng<br>Qiả trị thanh to<br>Nhà cung cấp dịch | ng:: 202205162013648C3NWA<br>án:: 12,500,000.00 VND<br>vụ:: MANULIFE  |        |
|                                       | Chọn phương thức th                                                                                      | anh toán<br>:: VISA 🍏 📰 🔛<br>ián mở tại Ngân hàng Việt Nam<br>ng :: 🔽 |        |
|                                       | Nhập số th<br>Nhập hiệu lực th                                                                           | né :: 🔽 (mm) 🔽 (yy)                                                   |        |

| Chi tiế                                                                                                    | t Thanh toán 🔒                                                                                                    |                                                                                                    |                                                                                                    | Đơn hàng của bạn                                                                                                    |                   |
|----------------------------------------------------------------------------------------------------|----------------------------------------------------------------------------------------------------|----------------------------------------------------------------------------------------------------|----------------------------------------------------------------------------------------------------|----------------------------------------------------------------------------------------------------|-------------------|
| Loại Thế                                                                                                    | VISA Visa                                                                                                    | O Master                                                                                                    | * Trường bắt buộc                                                                                                    | Tổng tiền<br>⊈12.500.000,0                                                                                                    |                   |
| Số Thể *                                                                                                    |                                                                                                    |                                                                                                    |                                                                                                    |                                                                                                    |                   |
| Tháng h                                                                                                    | ết hạn * Tháng 🔽                                                                                                    | Năm hết hạn * N                                                                                                    | ăm 🔽                                                                                                    |                                                                                                    |                   |
| CVN*                                                                                                    | Mã này là số có ba ho                                                                                                    | bắc bốn chữ số được in ở mặt trước hoặc mặ<br>123                                                                                                    | t sau của thể tín dụng.                                                                                                    |                                                                                                    |                   |
| H                                                                                                    | ùy                                                                                                    |                                                                                                    | Thanh toán                                                                                                    |                                                                                                    |                   |
| ( <b>.</b>                                                                                                    |                                                                                                    |                                                                                                    |                                                                                                    |                                                                                                    |                   |
| AC NHẠN GIAO DỊ                                                                                                    | СН                                                                                                    |                                                                                                    |                                                                                                    |                                                                                                    |                   |
|                                                                                                    | Trang web dam                                                                                                    | On<br>Đón<br>Công TY TNHH MANULIFE (VIỆT MAI<br>Đường đáy nàng: 19001756<br>Việt là: Nhàn Hiệu Magdaroguanh<br>cho khách nàng Hiệu Magdaroguanh        | line Payment<br>g phí trực tuyếr<br>n<br>manufle.com.vi                                                                                                    |                                                                                                    |                   |
|                                                                                                    | CÂM ƠN QUÝ KI                                                                                                    | HÁCH ĐÃ SỬ DỤNG DỊCH VỤ ĐÔNG I                                                                                                    | PHÍ TRỰC TUYÊN                                                                                                    | _                                                                                                    |                   |
|                                                                                                    | a contraction and an                                                                                                    | ALC NHAN GAO DICH                                                                                                    |                                                                                                    |                                                                                                    |                   |
| Ten                                                                                                    | a dom vi thu hurong CONG                                                                                                    | 3 TY TNHH MANULIFE (VIET NAM)                                                                                                    |                                                                                                    |                                                                                                    |                   |
| só                                                                                                    | ajao dich 20220                                                                                                    | 42818095822PIV0                                                                                                    |                                                                                                    |                                                                                                    |                   |
| Tai                                                                                                    | khoản trịch nơ xxxxxx                                                                                                    | 20200021111                                                                                                    |                                                                                                    |                                                                                                    |                   |
| Tản                                                                                                    | ng số tiền thanh toán 13.99                                                                                                    | 8.000 đồng                                                                                                    |                                                                                                    |                                                                                                    |                   |
|                                                                                                    | Số hợp đồng bảo hiểm Người đư                                                                                                    | rọc bảo hiểm Lý do than                                                                                                    | h toán Số liền thant                                                                                                    | i toán                                                                                                    |                   |
|                                                                                                    | 2891096715 Trần T                                                                                                    | Thị Hồng Đồng phi báo hiểm                                                                                                    | hợp đồng mới 13.9                                                                                                    | 68.000                                                                                                    |                   |
|                                                                                                    |                                                                                                    |                                                                                                    | in Ge                                                                                                    | in Lai                                                                                                    |                   |
|                                                                                                    | Trang chù                                                                                                    |                                                                                                    |                                                                                                    |                                                                                                    |                   |
| ****                                                                                                    | Trang chủ                                                                                                    |                                                                                                    | (a. ana att Khada I                                                                                                    |                                                                                                    |                   |
| *Màn hình Xáo                                                                                                    | Trang chủ<br>c nhận giao dịch T                                                                                                    | Thư điện tử gửi đé                                                                                                    | ín email Khách l                                                                                                    | ìàng                                                                                                    |                   |
| <b>* Màn hình Xáo</b><br>Xac nhan giao dich do                                                                                                    | Trang chủ<br>C <i>nhận giao dịch T</i><br>ng phi bao hiem truc tuyen                                                                                                    | Thư điện tử gửi đé                                                                                                    | ín email Khách l                                                                                                    | nàng                                                                                                    | 1                 |
| * <i>Màn hình Xáu</i><br>Xac nhan giao dich doi<br>Maruilfe yn@manu<br>To TRANG THAI BIN                                                                                                    | Trang chủ<br>C <i>nhận giao dịch T</i><br>ng phi bao hiem truc tuyen<br>life.com                                                                                                    | Thư điện tử gửi đế                                                                                                    | ín email Khách I                                                                                                    | hàng $\bigcirc$ Reply $\bigotimes$ Reply All $\rightarrow$ Forward Thus 28/04/2022 1                                                                                                    | 0:35 PM           |
| * Màn hình Xáo<br>Xac nhan giao dich dou<br>Manulife,yn@manul<br>To TRANG THAI BIN<br>Retention Pricy: Default 2 Verr Dele                                                                                                    | Trang chủ<br>c nhận giao dịch 7<br>ng phi bao hiem truc tuyen<br>life.com<br>4<br>te (2 year)                                                                                                    | Thư điện tử gửi đế                                                                                                    | án email Khách I<br>27/04/2024                                                                                                    | Thu 28/04/2022 1                                                                                                    | 0:35 PM           |
| * Màn hình Xáu<br>Xac nhan giao dịch doi<br>Manulife, yng manuli<br>To TRANG THAI BIN<br>Retention Poligy Default 2 Year Dele<br>Beneficiary<br>Ten don y thu hưởng                                                                                                    | Trang chủ<br>c nhận giao dịch 7<br>ng phi bao hiem truc tuyen<br>life.com<br>4<br>te (2 years)<br>Manulife (Việt Nam) Ltd Comp<br>Công ty TNHH Manulife (Việt N                                                                                                    | T <b>hư điện tử gửi đế</b><br>Expres<br>any<br>aan)                                                                                                    | án email Khách I<br>27/04/2024                                                                                                    | Thu 28/04/2022 1                                                                                                    | 0:35 PM           |
| * Màn hình Xáu<br>Xac nhan giao dich doi<br>Manulife, yn@manu<br>To TRANG THA BIN-<br>Retention Polity: Default 2 Year Dele<br>Beneficiary<br>Tên dom yi thu Jurðing<br>Date & Time<br>Ngày giờ giao dich                                                                                                    | Trang chi         c nhận giao dịch 7         ng phi bao hiem truc tuyen         life.com         4         te (2 years)         Công ty TNHH Manulife (Việt Nam) Ltd Comp<br>28/04/2022 22:3:51                                                                                                    | T <b>hư điện tử gửi đế</b><br><sub>Epires</sub><br>amy<br>am)                                                                                          | <b>ín email Khách f</b><br>27/04/2024                                                                                                    | Thu 28/04/2022 1                                                                                                    | 0:35 PM           |
| * Màn hình Xáu<br>Xac nhan giao dich dou<br>Manulife, yn@manul<br>To TRANG THA BINK<br>Retertion Policy Default 2 Ver Dele<br>Beneficiary<br>Tén don vi thu hưởng<br>Date & Time<br>Ngày giờ giao dịch<br>Transaction ID<br>Số giao dịch                                                                                                    | Trang chả<br>c nhận giao dịch 7<br>ng phi bao hiem truc tuyen<br>life.com<br>t te (2 yeari)<br>Manulife (Việt Nam) Lư Comp<br>Công ty TNHH Manulife (Việt Nam) Lư Comp<br>28/04/2022 22:33:51<br>2022042818095822PYO                                                                                                    | T <b>hư điện tử gửi đế</b><br><sub>Epires</sub><br>amy<br>aam)                                                                                         | ún email Khách I<br>27/04/2024                                                                                                    | Anàng            Forward           (<)                                                                                                    | ]<br>035 PM<br>[  |
| * Màn hình Xáu<br>Xac nhan giao dịch doi<br>Manulife, yn@manu<br>To Trakis Thai Bhi-<br>rectrition Policy Default 2 Year Dele<br>Beneficiary<br>Ten don xi thu hưởng<br>Date & Time<br>Ngà gió giao dịch<br>Transaction ID<br>Số giao dịch<br>Card type<br>Hinh thức thanh toán                                                                                                    | Trang chả<br>c nhận giao dịch 7<br>ng phi bao hiem truc tuyen<br>life.com<br>4<br>4<br>28/04/2022 22:33:51<br>2022042818095822PY0<br>Thẻ quốc tế/international Pay                                                                                                    | Thư điện tử gửi đế<br>Epires<br>any<br>tam)<br>ment Cards                                                                                              | źn email Khách ł<br>27/04/2024                                                                                                    | Apping         Septy         Septy         Forward           Thu         28/04/2022 1                                                                                                    | 035 PM            |
| * Màn hình Xáu<br>Xac nhan giao dich dou<br>Yac nhan giao dich dou<br>Yac nhan giao dich dou<br>To Travis THABINH<br>Beneficaiy<br>Beneficaiy<br>Date & Time<br>Ngày gió giao dịch<br>Transaction ID<br>Số giao dịch<br>Card type<br>Hình thức than toán<br>Card number<br>Tài khoân tích ng                                                                                                    | Trang châ         c nhận giao dịch 7         ng phi bao hiem truc tuyen         life.com         4         5         Công ty TNHH Manulfe (Việt Nam) Ltd Comp<br>Công ty TNHH Manulfe (Việt Nam)         28/04/2022 22:33:51         2022042818095822PYO         Thẻ quốc tế/International Pay         x00000000x1111                                           | Thư điện tử gửi đế<br>Epires<br>any<br>ment Cards<br>Total Amount<br>Tông số tiên thanh toán                                                           | <sup>ć</sup> n email Khách ł<br>27/04/2024<br>13.998.000 VND (döng)                                                                                                    | C Reply         ≪ Reply All         → Forward           Thu 28/04/2022 1                                                                                                    | 035 PM            |
| * Màn hình Xáu<br>Xac nhan giao dich dou<br>Manualite, yn@manu<br>to TRANG THAI BIN<br>Retertion Prilip Default 2 Ver Dele<br>Beneficiary<br>Ten don vi thu hưởng<br>Date & Time<br>Ngày giờ giao dịch<br>Transaction ID<br>Số giao dịch<br>Card type<br>Hình thức thanh toán<br>Card number<br>Tài khoản trích nọ<br>Payment Details<br>Chi tiết thanh toán                                                                   | Trang chả<br>c nhận giao dịch 7<br>ng phi bao hiem truc tuyen<br>life.com<br>te (2 year)<br>Manulife (Việt Nam) Lư Comp<br>Công ty TNHH Manulife (Việt Nam) Lư Comp<br>28/04/2022 22:33:51<br>2022042818095822PH0<br>Thể quốc tế/International Paya<br>xxxxxxxxxxxxxxxxxxxxxxxxxxxxxxxxxx                                                                       | Thư điện tử gửi đế<br>Epires<br>any<br>any<br>ment Cards<br>Total Amount<br>Tông số liên thanh toán                                                    | <sup>27/04/2024</sup>                                                                                                    | ↑ Reply     ≪ Reply All     → Forward       Thu 28/04/2022 1                                                                                                    | )<br>0.35 PM<br>( |
| * Màn hình Xáu<br>Xac nhan giao dich doi<br>Manulife, vi@manul<br>Retention Policy Default 2 Vear Defa<br>Beneficiary<br>Tên don vị thụ hưởng<br>Date & Time<br>Ngày giờ giao dich<br>Transaction ID<br>Số giao dịch<br>Card type<br>Hinh thức thanh toán<br>Card type<br>Hinh thức thanh toán<br>Card number<br>Tải khôan tích nọ<br>Payment Defails<br>Chi tiết thanh toán<br>Policy number<br>Họp dòng báo nhêm số          | Trang chả<br>C nhận giao dịch 7<br>ng phi bao hiem truc tuyen<br>life.com<br>4<br>te (2 years)<br>Manulife (Việt Nam) Ltd Comp<br>Công ty TNHH Manulife (Việt Nam) Ltd Comp<br>28/04/2022 22:33:51<br>2022042818095822PIY0<br>Thể quốc tế/International Pay<br>xxxxxxxxxxx111<br>Premium type<br>Lý do thanh toàn                                               | Thư điện tử gửi đế<br>Epires<br>any<br>tam)<br>ment Cards<br>Total Arrount<br>Tông số tiên thanh toán                                                  | Image: Second With Second With | → Reply       ≪ Reply All       → Forward         Thu 28/04/2022 1                                                                                                    | 035 PM            |
| * Màn hình Xáu<br>Xac nhan giao dich dou<br>Yac nhan giao dich dou<br>Yac nhan giao dich dou<br>To Travis THAI BINH<br>Retention Policy Default 2 Year Dele<br>Beneficaiy<br>Ten don vi thu hurông<br>Date & Time<br>Ngày gió giao dịch<br>Transaction ID<br>Số giao dịch<br>Card type<br>Hình thức than toán<br>Card number<br>Tai khoản tích nọ<br>Tai khoản tích nọ<br>Policy number<br>Hợp dông bào hiểm số<br>xoxt1098715 | Trang chả<br>C nhận giao dịch 7<br>ng phi bao hiem truc tuyen<br>life.com<br>4<br>4<br>28/04/2022 22:35:51<br>2022042818095822PtY0<br>Thẻ quốc tế/International Paya<br>xxxxxxxxxx111<br>Premium type<br>Lý do thanh toán<br>Initial premium (Phi dầu tiế                                                                                                    | Thư điện tử gửi đế<br>Epire<br>any<br>am<br>ment Cards<br>Total Amount<br>Tông số tiên thanh toán                                                      | Image: style="text-align: center;">                                                                                                    | Aching                  For Reply                 Thu 28/04/2022 1                                                                                                    | 035 PM            |
| * Màn hình Xáu<br>Xac nhan giao dich doi<br>Mana dia di chuy<br>To Travo Tival Bibl<br>Retention Pelloy Default 2 Year Dele<br>Beneficiay<br>Ta Beneficiay<br>Date & Time<br>Ngày giờ giao dịch<br>Transaction 10<br>Số giao dịch<br>Card type<br>Hình thực thanh toán<br>Card number<br>Tã khoản tích nọ<br>Pelloy number<br>Họp dong bào hiểm số<br>xox(1098715                                                              | Trang chả  C nhận giao dịch 7  ng phi bao hiem truc tuyen  life.com 4 te (2 yeari)  Manulife (Việt Nam) Ltd Comp Công ty TNHH Manulife (Việt N 28/04/2022 22:35:51 2022042818095822PtY0  Thẻ quốc tế/International Payi 202042818095822PtY0  Thẻ quốc tế/International Payi Lý do thanh toán Initial premium type Lý do thanh toán Initial premium (Phi dầu tiế | Thư điện tử gửi đế<br>Epires<br>any<br>am<br>ment Cards<br>Total Amount<br>Tông số tiên thanh toán<br>n)<br>.30 to 18.00 every day (except holiday) or | fin email Khách ł      27/04/2024      13.998.000 VND (döng)      Amount     Só tiến thanh toán     13.998.000 VND dòng email us to <u>khachhang@manulife.co</u>                                                                                                    | An an and a set of the set of the | 035 PM            |